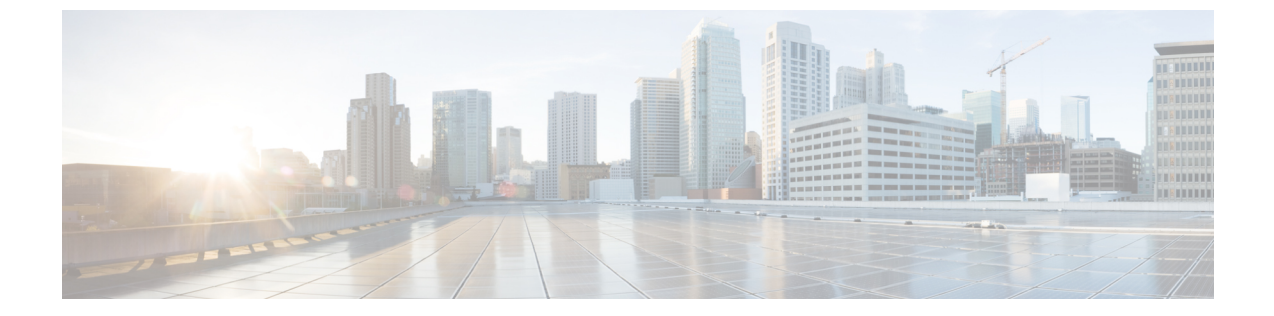

# 複数の AP マネージャ インターフェイスの 設定

- 複数の AP マネージャインターフェイスについて、1 ページ
- 複数の AP マネージャインターフェイス設定の制約事項, 2 ページ
- 複数の AP マネージャ インターフェイスの作成(GUI), 2 ページ
- 複数の AP マネージャインターフェイスの作成(CLI), 3 ページ

#### 複数の AP マネージャ インターフェイスについて

複数の AP マネージャ インターフェイスを作成すると、インターフェイスはそれぞれ異なるポートにマッピングされます。 AP マネージャ インターフェイス 2 がポート 2、AP マネージャ イン ターフェイス 3 がポート 3、AP マネージャ インターフェイス 4 がポート 4 となるように、ポート が順番に設定されている必要があります。

アクセス ポイントはコントローラに join する前に、discovery request を送信します。 アクセス ポ イントは、受信した discovery response から、コントローラにある AP マネージャ インターフェイ スの数と、各 AP マネージャインターフェイスにあるアクセス ポイントの数を判断します。 アク セス ポイントは、通常、最もアクセス ポイント数の少ない AP マネージャに join します。 この方 法により、アクセス ポイントの負荷は、複数の AP マネージャ インターフェイスに対して動的に 分散されます。

(注)

アクセス ポイントは AP マネージャ インターフェイス全体に、均等に分散されるわけではあ りませんが、ある程度のロード バランシングは行われます。

### 複数の AP マネージャ インターフェイス設定の制約事項

次の制限が、コントローラに複数の AP マネージャ インターフェイスを設定するときに適用されます。

- コントローラ上の各ポートに、APマネージャインターフェイスを割り当てる必要があります。
- ・複数のAPマネージャインターフェイスを実装する前に、それらがコントローラのポート冗長性に与える影響を考慮する必要があります。
- 複数の AP マネージャインターフェイスを使用できるのは、Cisco 5500 シリーズコントロー ラだけです。
- ・すべてのAPマネージャインターフェイスが同じVLANまたは同じIPサブネット上になくてもかまいません。また、管理インターフェイスと同じVLANまたはIPサブネットになくても問題はありません。ただし、すべてのAPマネージャインターフェイスが同一のVLANまたはIPサブネット上に存在するように設定することをお勧めします。
- ・いずれかのAPマネージャインターフェイスのポートで障害が発生した場合は、コントローラによってアクセスポイントの状態がクリアされるので、通常のコントローラjoinプロセスを使用してコントローラとの通信を再確立するために、アクセスポイントのリブートが必要になります。この後、コントローラからのCAPWAPまたはLWAPPディスカバリ応答には、障害を起こしたAPマネージャインターフェイスは含まれなくなります。アクセスポイントは再度コントローラにjoinし、アクセスポイントの負荷は使用可能なAPマネージャインターフェイス間に分散されます。

### 複数の AP マネージャ インターフェイスの作成(GUI)

- **ステップ1** [Controller] > [Interfaces] の順に選択して、[Interfaces] ページを開きます。
- **ステップ2** [New] をクリックします。 [Interfaces > New] ページが表示されます。
- ステップ3 AP マネージャインターフェイスの名前と VLAN 識別子を入力します。
- ステップ4 [Apply] をクリックして、変更を確定します。 [Interfaces > Edit] ページが表示されます。
- **ステップ5** 適切なインターフェイス パラメータを入力します。

- (注) すべてのインターフェイスは、次の場合を除き、プライマリおよびバックアップポートをサポートします。
  - 動的インターフェイスは、ポート設定のバックアップをサポートしない AP マネージャに 変換されます。
  - APマネージャが管理インターフェイスで有効であり、管理インターフェイスがプライマリポート障害のためにバックアップポートに移動した場合、APマネージャインターフェイスは無効になります。
- **ステップ6** このインターフェイスを AP マネージャ インターフェイスにするには、[Enable Dynamic AP Management] チェックボックスをオンにします。
  - (注) 1つの物理ポートにつき、APマネージャインターフェイスは1つのみ許可されます。APマネージャインターフェイスとして指定された動的インターフェイスはWLANインターフェイスとして使用できません。
- **ステップ7** [Save Configuration] をクリックして設定を保存します。
- ステップ8 作成する AP マネージャインターフェイスそれぞれについて、この手順を繰り返します。

## 複数の AP マネージャ インターフェイスの作成 (CLI)

ステップ1 次のコマンドを入力し、新しいインターフェイスを作成します。

- **config interface create** *operator\_defined\_interface\_name* {*vlan\_id* | *x*}
- config interface address operator defined interface name ip addr ip netmask [gateway]
- **config interface vlan** *operator\_defined\_interface\_name* {*vlan\_id* | *o*}
- config interface port operator defined interface name physical ds port number
- **config interface dhcp** *operator\_defined\_interface\_name ip\_address\_of\_primary\_dhcp\_server* [*ip\_address\_of\_secondary\_dhcp\_server*]
- config interface quarantine vlan interface name vlan id
  - (注) このコマンドを使用して、任意のインターフェイスに対して検疫 VLAN を設定しま す。
- **config interface acl** operator\_defined\_interface\_name access\_control\_list\_name
- **ステップ2** このインターフェイスを AP マネージャ インターフェイスにするには、次のコマンドを入力します。 {config interface ap-manager operator\_defined\_interface\_name enable | disable}
  - (注) 1つの物理ポートにつき、APマネージャインターフェイスは1つのみ許可されます。APマネージャインターフェイスとして指定された動的インターフェイスはWLANインターフェイスとして使用できません。

1

**ステップ3** save config コマンドを入力して、変更を保存します。

**ステップ4** 作成する AP マネージャ インターフェイスそれぞれについて、この手順を繰り返します。